## HOW TO TRANSFER A TEACHER (Updated 7/7/15)

As a WSO administrator, you have the capability to transfer a teacher to a different school as needed. However, there is a difference in your transfer rights based on whether you are a Consultant or a Program Director. As a <u>Consultant</u>, you can transfer a teacher to any program/site within WSO. As a <u>Program Director</u>, you can ONLY transfer a teacher to another site within your own program.

In our examples below, we will use the fictitious teacher Jane Doe who will be initially located in the Clarke County program at Alps Road Elementary. To execute a transfer, follow the instructions below and refer to the corresponding screen prints:

1) Once logged into WSO, a CONSULTANT should choose the Program and Site from the drop down fields where the teacher to be transferred is located. PROGRAM DIRECTORS will be defaulted to their program and will only be able to choose a site.

| ≡ | WORK SAMPLING SYSTEM |                          |                     |                |  |  |  |  |  |  |  |
|---|----------------------|--------------------------|---------------------|----------------|--|--|--|--|--|--|--|
|   | GA DECAL             | x v Clarke County Bo x v | Alps Road Eleme 🗴 🔻 | <del>ک</del> و |  |  |  |  |  |  |  |
|   |                      |                          |                     |                |  |  |  |  |  |  |  |
|   |                      |                          |                     |                |  |  |  |  |  |  |  |
|   |                      | MANAGE                   |                     | MONICAT        |  |  |  |  |  |  |  |

2) Next click the '3 Bar' icon and then click the <u>Users</u> link under the 'Manage' heading.

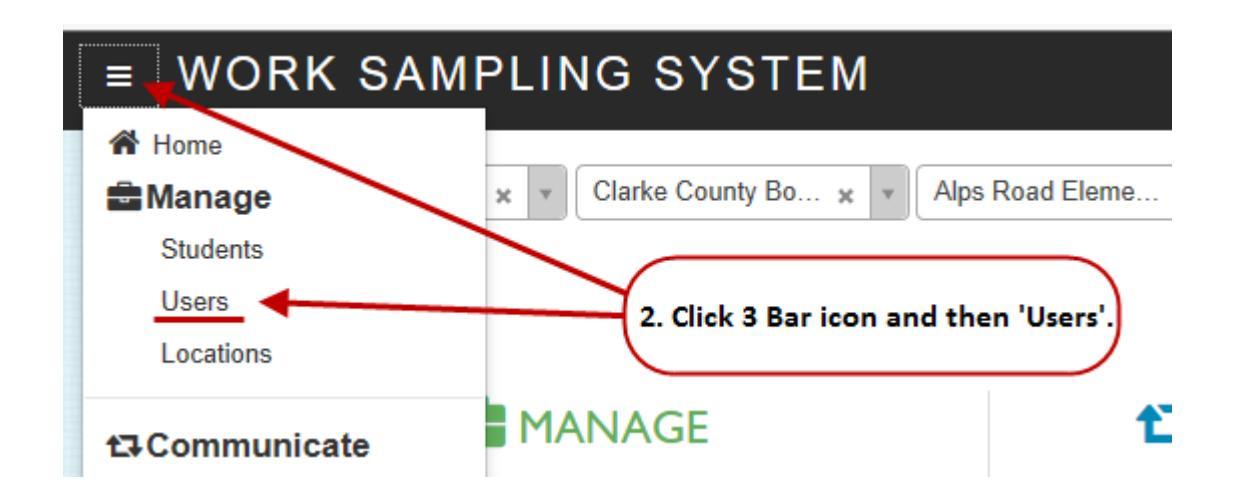

## HOW TO TRANSFER A TEACHER (Updated 7/7/15)

- 3) When the users display:
  - a. Click the arrow next to the teacher to be transferred
  - b. Click the blue 'Manage Location' button
  - c. Click 'Transfer'

| 6                                              | GA DECAL ×    | • Clark | ke County Bo ; | K V Alps           | Road Eleme 🗴 | • <b>&gt;</b> | Q               |                |           |  |  |  |  |
|------------------------------------------------|---------------|---------|----------------|--------------------|--------------|---------------|-----------------|----------------|-----------|--|--|--|--|
| •                                              |               | s q     | 3a             | . <u>Click the</u> | arrow        |               |                 | _              |           |  |  |  |  |
| 3b. Click 'Manage Location'                    |               |         |                |                    |              |               |                 |                |           |  |  |  |  |
| Search: Add  Manage Location Transfer Transfer |               |         |                |                    |              |               |                 |                |           |  |  |  |  |
| ~+                                             | Username      | •       | First Name     | \$                 | Last Name    | ÷             | Email           | \$             | User Type |  |  |  |  |
| ~                                              | jdoe987654    |         | Jane           |                    | Doe          |               | prekassessmen   | t@decal.ga.gov | Teacher   |  |  |  |  |
| 2                                              | A rtop/572610 |         | Rhonda         |                    | Tory         |               | torvr@clarka.k1 | 2 na 11e       | Teacher   |  |  |  |  |

4) When the Transfer User pop up screen displays, choose the Organization (DECAL only option), Program, and Site to which the teacher is to be transferred (in the example, Dekalb County BOE and Allgood Elementary). THEN....click the blue 'Transfer' button. <u>NOTE: Program</u> <u>Directors can only select a site within their program.</u>

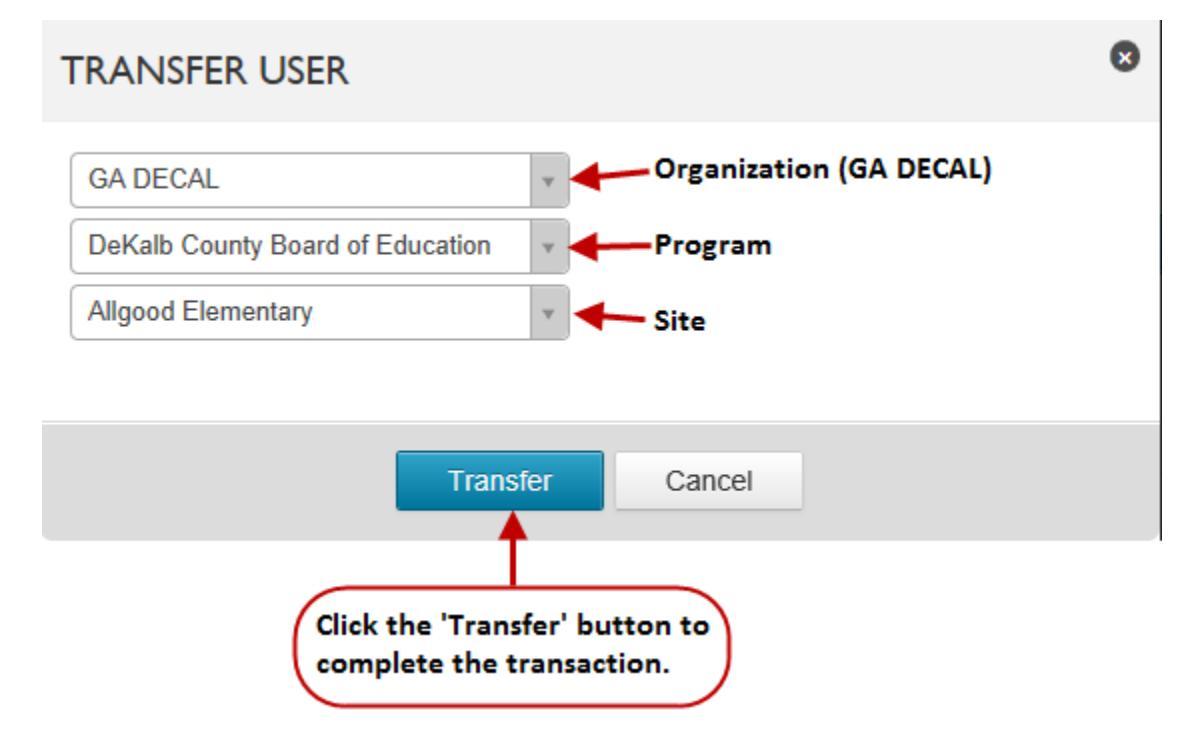

NOTE: You can confirm a successful transfer by repeating Step #2 at the teacher's new location and ensuring she/he is listed as a user.